2021年7月29日

ミルキー×「鬼滅の刃」コラボ商品を銀行振込(前払い)にてご注文いただきましたお客様へ

ミルキー×「鬼滅の刃」コラボ商品に関しましては、ご入金期限は8/2(月)23:59 まででございます。期限内にお振込頂けない場合、ご注文はキャンセル・無効となりますので、ご注意をお願いいたします。予約期間終了後の注文は出来かねますので、あらかじめご了承ください。詳細については下記をご確認くださいませ。

1.銀行振込用口座の有効期限はご注文日を含めて 30 日間でございます。

(例:ご注文日が 6/29(火)の場合、銀行振込用口座有効期限は 7/28(水)23:59 までとなります。)

2.ミルキー×「鬼滅の刃」コラボ商品に関しましては、振込用口座の有効期限内であっても 8/2(木)23: 59 までにご入金いただけなかった場合、誠に恐れ入りますがご注文をキャンセルさせていただきます。 ご了承くださいませ。

3.振込先口座に関しましてはご注文番号ごとに異なりますので、複数回ご注文いただいているお客様はお 振込みを分けていただく必要がございます。

4.振込先口座番号はご注文確定時にお送りさせていただいております、注文確認メールに記載されており ますのでそちらからご確認くださいませ。

5.ご入金が完了いたしますと「ご入金を確認致しました」という入金確認メールが到着いたしますので併 せてご確認くださいませ。

お忙しいところお手数をおかけしますが、期日内にお支払いいただきますようお願いいたします。

尚、ミルキー×「鬼滅の刃」コラボ商品に関しましては、予約期間が 2021/7/31(土) 23:59 までとなっております。予約期間を過ぎた場合、ご注文の受付が出来ませんのでご注意くださいませ。

会員登録されているお客様は、会員登録時のメールアドレスとパスワードでログインしていただき、注 文状況を確認していただくことも可能でございます。 ※メールにて、注文状況をお問い合わせいただくことも可能ですが、その他お問い合わせも多くいただ いておりますため、お返事に時間を頂戴しております。ご了承くださいませ。

◇不二家公式ネットショップ「ファミリータウン」 URL:https://www.family-town.jp/ Eメール:support@family-town.jp TEL:0120-228305 受付時間:平日 10:00~18:00(土日祝祭日は休業とさせていただきます。)

下記にて主要銀行のお振込方法を記載させていただきます。

■ゆうちょ銀行

- 1.キャッシュカード or 通帳を入れる
- →2.お振り込みを選択
- →3.金融機関選択画面で「信託銀行」を選択
- →4.50 音がならぶ横にある「英字」を選択
- →5.「G」を選択
- →6.「GMO あおぞらネット銀行」を選択
- →7.支店名の先頭文字を入力
- →8.支店名を選択
- →9.普通を選択
- →10.口座番号入力
- →11.内容確認

(ゆうちょダイレクトをご利用の場合は「すべての金融機関」にチェックのうえ、 全角カタカナで「ジ」と入力後検索ボタンを押してください。)

■みずほ銀行

## 1.お振り込みを選択

- →2.現金 or キャッシュカードを選択
- →3.金融機関を選択する画面で「信託銀行」を選択
- →4.銀行名先頭文字「し」を選択
- → 5.「GMO あおぞらネット銀行」を選択
- →6.支店名の先頭文字を入力
- →7.支店名を選択
- →8.普通を選択
- →9.口座番号入力
- →10.内容確認

■SMBC 三井住友銀行

- 1.お振り込みを選択
- →2.振り込み詐欺の注意「あてはまる」「あてはまらない」いずれかを選択
- →3.取引キー「カード」「現金」等を選択
- →4.電話番号入力
- →5.「お客さま番号入力
- →6.金額を入力
- →7.振り込み人名を入力
- →8.金融機関を選択する画面で「その他」を選択
- →9.銀行名先頭文字「シ」を選択
- →10.「GMO あおぞらネット銀行」を選択
- →11.支店名の先頭文字を入力
- →12.支店名を選択
- →13.普通を選択
- →14.口座番号入力
- →15.振り込み金額入力
- →16.内容確認

■三菱 UFJ 銀行

- 1.お振り込みを選択
- →2.現金 or キャッシュカードを選択
- →3. (現金選択の場合) 電話番号入力
- →4.利用者番号
- →5.振込先指定
- →6.依頼人名入力
- →7.「その他金融機関」を選択
- →8.銀行を選択
- →9.銀行名先頭文字「し」を選択
- →10.「GMO あおぞらネット銀行」
- →11.支店名の先頭文字を入力
- →12.支店名を選択
- →13.普通を選択
- →14.口座番号入力
- →15.内容確認